# **MultiModem®ZPX**

MT5634ZPX Internal ISA Data/Fax Modem

**Quick Start Guide** 

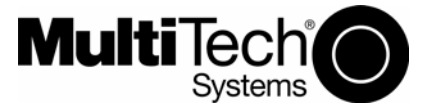

#### **Quick Start Guide**

MT5634ZPX -V92 Internal ISA Data/Fax Modem

82084605L, Rev F

This publication may not be reproduced, in whole or in part, without prior expressed written permission from Multi-Tech Systems, Inc. All rights reserved.

## Copyright © 2007 by Multi Tech Systems, Inc.

Multi-Tech Systems, Inc. makes no representations or warranties with respect to the content hereof and specifically disclaims any implied warranties of merchantability or fitness for any particular purpose. Furthermore, Multi-Tech Systems, Inc. reserves the right to revise this publication and to make changes from time to time in the content hereof without obligation of Multi-Tech Systems, Inc. to notify any person or organization of such revisions or changes. Check Multi-Tech's web site for current versions of our product documentation.

#### Revision Date Description

- C 04/01/05 Manual released. New designed board.
- D 07/07/05 Manual revised to include TNV Circuit protection.
- E 01/24/07 Corrected .inf reference.
- F 05/10/07 Revised tech support listing

#### Tech Support Contact

| room ouppoirt oomaot      |                         |                     |
|---------------------------|-------------------------|---------------------|
| Country                   | By Email                | By Phone            |
| France:                   | support@multitech.fr    | +(33) 1-64 61 09 81 |
| Europe, Asia, Africa:     | support@multitech.co.uk | +(44) 118 959 7774  |
| U.S., Canada. all others: | support@multitech.com   | (800) 972 -2439     |
|                           |                         | (763) 717-5863      |

#### **Recording Your Modem Information**

Record the following information about your Multi-Tech modem before calling Technical Support. These numbers are printed on the bottom of the modem. Modem Model No.:

Modem Serial No.:

# Trademarks

Registered trademarks of Multi-Tech Systems, Inc. are as follows: MultiModem, Multi-Tech, and the Multi-Tech logo. Windows XP is a trademark of Microsoft. All other trademarks are owned by their respective companies.

#### World Headquarters

Multi-Tech Systems, Inc. 2205 Woodale Drive Mounds View, Minnesota 55112 U.S.A. (763) 785-3500 or (800) 328-9717 U.S. Fax (763) 785-9874 http://www.multitech.com

|  | , | - |
|--|---|---|
|  | 5 | , |
|  |   |   |
|  |   |   |

# **Product Description**

The MultiModem<sup>®</sup>ZPX is an internal, half-length, data/fax modem card that can be plugged into any ISA expansion slot. It incorporates the ITU-T-V.92 protocol which provides quick connections, downstream transmissions at speeds up to 56 Kbps<sup>\*</sup>, and downstream transmissions at speeds up to 46Kbps when connected to V.92 compatible Internet service providers.

**\*Note:** While this modem is capable of 56 Kbps download performance, line impairments, public telephone infrastructure, and other external technological factors currently prevent maximum 56 Kbps connections.

### Unpacking your MultiModem

Your MultiModem package contains:

- One MultiModem internal modem.
- One telephone cable.
- One MultiModem CD, which includes modem drivers, User Guide, Phone Tools, and Adobe Acrobat Reader.
- This Quick Start Guide.
- One brochure with a warranty card.

If any item is missing, please contact Multi-Tech Systems or your dealer/distributor.

## What You'll Need

Before you start, make sure you have everything you need:

- The contents of your MultiModem package.
- A PC with Windows or Linux operating system installed.
- CD-ROM drive.
- An available ISA expansion slot.
- Tools to open your computer.
- A nearby telephone line jack.

# Safety Warnings

- Never install telephone wiring during a lightning storm.
- Never install a telephone jack in wet locations unless the jack is specifically designed for wet locations.
- This product is to be used with UL and cUL listed computers.
- Never touch uninsulated telephone wires or terminals unless the telephone line is disconnected at the network interface.
- Use caution when installing or modifying telephone lines.
- Avoid using a telephone (other than a cordless type) during an electrical storm. There may be a remote risk of electrical shock.
- Do not use the telephone near a gas leak to report the leak.
- To reduce the risk of fire, use only 26 AWG or larger telecommunications line.
- The telephone cord is to be disconnected before accessing the inside of the equipment.

3

# **Step 1 - Determine System Resources**

Before you physically install your new MultiModem, you need to determine what system resources are in use on yur system. The best way to check what resources are in use and which ones are available, run WINMSD Utility.

- 1. To check the system resources, click Start I Run.
- 2. Enter WINMSD in the Open: window and click OK. The operating system then displays the System Information dialog box.
- 3. Click on Hardware Resources in the left window of System Information to expand the selection.

| System Summary                                                                                                    | Item                                                                                                    | Value                                                                                                    |        |
|----------------------------------------------------------------------------------------------------|----------------------------------------------------------------------------------------------------|----------------------------------------------------------------------------------------------------|--------|
| <ul> <li>Hardware Resources</li> <li>Conflicts/Sharing</li> <li>DMA</li> <li>Forced Hardware</li> <li>I/O</li> <li>IROs</li> <li>Memory</li> <li>Components</li> <li>Software Environment</li> <li>Internet Settings</li> <li>Office 2003 Applications</li> </ul> | OS Name<br>Version<br>OS Manufacturer<br>System Manufacturer<br>System Model<br>System Type<br>Processor<br>BIOS Version/Date<br>SMBIOS Version<br>Windows Directory<br>System Directory<br>Boot Device | Microsoft Windows XP Professione<br>5.1.2600 Service Pack 2 Build 2600<br>Microsoft Corporation<br>JOMALLEYXP<br>BIOSTA<br>AWRDACPI<br>X86-based PC<br>x86 Family 6 Model 8 Stepping 1 A<br>Phoenix Technologies, LTD 6.00 P<br>2.3<br>C:WINDOWS<br>C:WINDOWS<br>C:WINDOWS | L<br>C |
|                                                                                                    | <                                                                                                    | >                                                                                                    |        |

4. Click on IRQs to display the used IRQs.

| 🕐 System Information                                                                                                    |                                                                                                    |                                                                                                    |  |
|----------------------------------------------------------------------------------------------------|----------------------------------------------------------------------------------------------------|----------------------------------------------------------------------------------------------------|--|
| File Edit View Tools Help                                                                                                    |                                                                                                    |                                                                                                    |  |
| System Summary  Hardware Resources  Conflicts/Sharing DMA Forced Hardware //0 Group Ammory Components Software Environment Internet Settings Office 2003 Applications | Resource           IRQ 0           IRQ 1           IRQ 4           IRQ 6           IRQ 8           IRQ 12           IRQ 13           IRQ 15           IRQ 16           IRQ 21 | Device<br>System timer<br>Standard 101/102-Key or Microsoft 1<br>Communications Port (COM1)<br>Standard floppy disk controller<br>System CMOS/real time clock<br>Microsoft ACPI-Compliant System<br>PS/2 Compatible Mouse<br>Numeric data processor<br>Primary IDE Channel<br>Secondary IDE Channel<br>Secondary IDE Channel<br>NVIDIA GeForce FX 5200<br>VIA Rev 5 or later USB Universal Ho<br>VIA Rev 5 or later USB Universal Ho |  |
| Find what Find Close Find                                                                                                    |                                                                                                    |                                                                                                    |  |
| Search selected category only Search category names only                                                                                                    |                                                                                                    |                                                                                                    |  |

4

\_.

The MultiModem only uses IRQs 3,4,and 5 so you need to check in the above screen to see if any of these IRQs are available. The MultiModem is defaulted to IRQ 5.

- 5. Record the available IRQ that you are going to use \_\_\_\_
- 6. Now, click on I/O to display the available I/O addresses.

| O System Information                                                                                                    |                                                                                                    |  |  |
|----------------------------------------------------------------------------------------------------|----------------------------------------------------------------------------------------------------|--|--|
| File Edit View Tools Help                                                                                                    |                                                                                                    |  |  |
| System Summary  Hardware Resources  Onflicts/Sharing  DMA  Forced Hardware  IRQs  Memory  Components Software Environment Internet Settings Office 2003 Applications | Resource         Device           0x000003C0-0x000003         NVIDIA GeForce FX 5200           0x000003F2-0x000003         Standard Hoppy disk controller           0x000003F2-0x000003         Primary IDE Channel           0x000003F7-0x000003         Standard Hoppy disk controller           0x000003F7-0x000003         Standard Hoppy disk controller           0x000003F7-0x000003         Standard Hoppy disk controller           0x000003F8-0x000003         Standard Hoppy disk controller           0x0000004-0x000004         Motherboard resources           0x00000078-0x000007         Printer Port (LPT1)           0x0000000-0x000004         ISAPNP Read Data Port           0x00000010-0x00004         PCI bus           0x0000010-0x00004F         PCI bus           0x0000000-0x0000FF         PCI bus           0x0000000-0x0000FF         PCI bus           0x0000000-0x0000FF         PCI bus           0x00000000-0x0000D         VIA Rev 5 or later USB Universal H(           0x0000D400-0x0000D         VIA Rev 5 or later USB Universal H( |  |  |
| Find what Find Close Find                                                                                                    |                                                                                                    |  |  |
| Search selected category only                                                                                                    |                                                                                                    |  |  |

- The MultiModem uses the following I/O addresses: COM1: 3F8-3FF COM2: 2F8-2FF COM3: 3E8-3EF COM4: 2E8-2EF and is defaulted to COM 4.
- 8. Record the available I/O address that you are going to use \_\_\_\_\_

5

\_.

# Step 2 - Configure Jumpers

The MT5634ZPX board contains seven Berg jumpers for setting the interrupt request (IRQ) number and COM port assignment. The jumpers are located on the lower part of the PC board as shown below. The IRQ number is set using jumpers 1, 2, and 3 and the COM port assignment is set using jumpers 4 through 7. The default IRQ number is IRQ5 and the default COM port assignment is COM4.

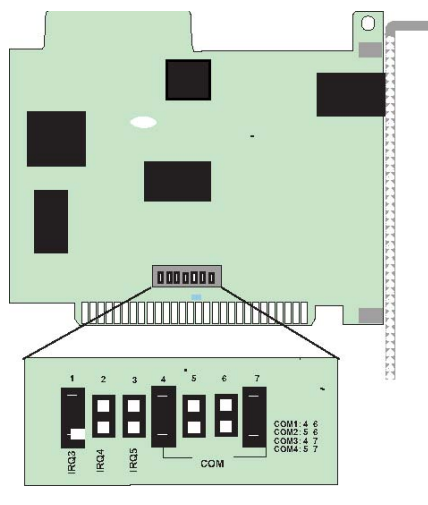

PC Board Jumpers

- 1. Before handling the MT5634ZPX, discharge static in your body by touching a metal piece of the computer chassis. Carefully remove the MultiModem from its antistatic bag, handling it only by the mounting bracket and edges. Do not touch the gold-plated connectors along the bottom edge.
- 2. To change the IRQ from the default IRQ5, move the berg jumper from the default position to your new position that supports your application.
- To change the COM port assignment from the default COM4, move the two berg jumpers from their default positions to your new positions that supports your application.

## Step 3 - Install the Modem into Your Computer

Installing the MultiModem requires you to open your computer. Please consult your computer manual in addition to the following instructions:

- 1. Turn off the computer and unplug it. Failure to do so may result in damage to both the MultiModem and the computer. Do not turn on the computer until the instructions tell you to do so.
- 6

- 2. Remove the cover from the computer as instructed in the computer manual.
- 3. Select an empty ISA expansion slot. Remove the expansion slot cover and save the retaining screw.
- 4. Place the MultiModem directly above the expansion slot and gently, but firmly, push it into the connector until the card's retaining bracket is flush against the computer chassis.
- 5. Fasten the retaining bracket to the computer chassis with the screw saved in step 3.
- 6. Replace the cover of the computer.

# Step 4 - Run Add Hardware Wizard

- 1. Click on Start I Control Panel I Add Hardware and the Add Hardware Wizard screen is displayed.
- Click on the Next button on the Add Hardware Wizard screen. The wizard will
  pause a few seconds trying to detect the new device. Windows will not detect
  any device, if the system does, it may be some other device that has not been
  properly installed.
- 3. When Is the hardware connected? screen displayed, click on Yes, I have already connected the hardware option and click Next.
- The following hardware is already installed on your computer screen is displayed. Scroll down to Add a new hardware device and highlight. Click Next.
- 5. Click on Install the hardware that I manually select from a list [Advanced] and click Next.
- 6. From the following list below, select the type of hardware you are installing screen is displayed. Scroll down to Ports [COM & LPT] option. Click Next.
- 7. Select the device driver you want to install for this hardware. In the Model window, select Communications Port and click Next.
- 8. When the **Completing the Add Hardware Wizard** screen appears, click on View or change resources for this hardware [Advance] option and the **Add Hardware Wizard Properties** screen appears, click on **Set Configuration Manually** option and ckick **OK**.
- The Add Hardware Wizard Properties window for Communications Port [COM3] is displayed. In the Setting based on: window, chose the basic configuration that mostly matches your situation. For example Basic configuration 0003 has an I/O range 02F8-02FF used by: Communications Port [COM2].
- 10. To change either of the settings, click on either I/O Range or IRQ in the Resource type window and then click on Change Setting button.
- 11. If you need to change the IRQ, the **Edit Interrupt Request** window is displayed. In the Value: window click on either the up arrow or the down arrow to choose your interrupt value that you recorded in Step 5. Click **OK**.

7

- 12. Click Finish in the **Completing the Add Hardware Wizard** window and Windows wants to restart your computer in order for the changes to take effect. Click **Yes**.
- 13. After the system reboots, verify that your com port is available and your IRQ is correct by selecting the **Control Panel I System** and clicking on the **Hardware tab** in the **System Properties** screen.
- 14. Click on the Device Manager button. Click on the Ports (COM & LPT) to display the Communications Ports. If either a yellow Exclamation point or Red Question mark appears, a conflict with some of the resources or that the device is disabled in the system. If no yellow Exclamation point or Red Question mark, no conflicts are present.

### Step 5 - Run Add Modem Wizard

- 1. Place the MT5634ZPX-V92 CD in the CDROM drive and allow time for the CD to spin up. The MT5634ZPX-V92 AutoRun screen will appear.
- 2. Click on Start I Control Panel I Phone and Modem Options.
- 3. In the **Phone and Modem Options** screen with the Dialing Rules tab active, click on the **Modems** tab.
- 4. Click on the Add button.
- 5. In the Install New Modem screen, click on Don't detect my modem; I will select it from a list. Click Next.
- 6. In the next Install New Modem screen, click on the Have Disk button.
- 7. Browse to the location of the CDROM drive, usually CD Drive(D:). The Locate File screen appears, click on the Look in: down arrow and choose the CDROM drive. Click on **zpxisa.inf** file.
- 8. In the **Models** window of the Install New Modem screen, click on the **MT5634ZPX-V92** option and click Next.
- The Select the port(s) you want to install the modem on screen appears. Highlight the COM port On which ports do you want to install it? This is the COM port that you choose in step 8 in Determine System Resources. Click Next.
- 10. Windows will display the logo compatibility test screen, click **Continue Anyway** button.
- 11. The Modem installation is finished screen appears, click Finish.

### Step 6 - Query Modem

- 1. To be sure the system can access the modem, highlight the **MT5634ZPX-V92** in the Modem window of the Phone and Modem Options screen. Click the Properties button.
- 2. The **MT5634ZPX-V92 Properties** screen is displayed, click on the Diagnostics button.
- 3. In the Modem Information area, click on **Query Modem** button. The system will pause for a few seconds while trying to access the modem. The modem will respond to the AT commands sent by the system.
- 8

 The modem response will be displayed in the Command I Response window of the MT5634ZPX-V92 Properties screen.

# Step 7 - Connect Your Modem to the Telephone Line

The MultiModem communicates over public-switched telephone network lines. Use the modular telephone cable provided with the modem to connect the MultiModem to your telephone wall jack. If you don't have a standard modular wall jack near your computer, install one or have one installed for you by your telephone company. In the U.S., installation kits and adapters are available wherever telephones are sold.

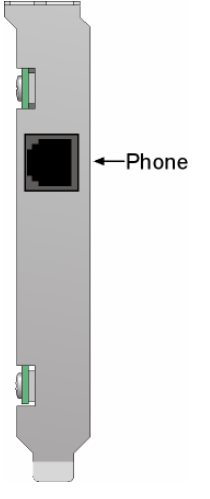

#### MT5634ZPX Internal ISA Modem

- 1. Plug one end of the supplied modular telephone cable into the LINE jack.
- 2. Plug the other end of the telephone cable into a working wall jack.

## Step 8: Configure the Modem for Your Country

Before you use your modem, you must configure it for the country in which it will be used. You must also do this if you move the modem to another country after it has been configured for the first country. You can use one of two configuration methods: the Global Wizard utility or AT commands.

| -  |
|----|
| "  |
| ч. |
| ~  |
| -  |

### The Global Wizard Utility

The Global Wizard configuration utility is recommended for computers running Windows 98 or newer.

- 1. Insert the MultiModem CD into the CD-ROM drive. The **Autorun** menu should appear.
- 2. Click Initial Setup and Country Selection.
- 3. In the **Global Wizard** dialog box, select either **Run from CD** or **Install on your PC**. Choose the former to configure your modem without installing the Global Wizard on your computer. Choose the latter to install the Global Wizard on you computer and Start menu.
- 4. Click Next. The Global Wizard searches for your modem and identifies it.
- 5. Click Next.
- 6. Select the country in which the modem will be used, and then click Next.
- 7. Review your choice of country. If it is correct, click **Next** to configure the modem.
- 8. When Global Wizard announces that the parameters have been set, click **Finish** to exit.

# **AT Commands**

Non-Windows users can configure the modem using AT commands. You must enter these commands in your communication program's terminal window. There is a separate document of AT Commands provided for reference on the MultiModem system CD.

- 1. Run your favorite communication program, and open the program's terminal window.
- 2. To configure the modem for a specific country, type **AT%T19,0,nn**, where **nn** is the country code in hexadecimal notation, and then press Enter.
- To verify the change, type ATI9, and then press Enter. The country code is displayed in decimal format.

Example of country, command and result codes

| Country  | AT command<br>(hexadecimal) | Result code<br>(decimal) |
|----------|-----------------------------|--------------------------|
| Euro/NAM | AT%T19,0,34 (default)       | 52                       |
| Japan    | AT%T19,0,10                 | 16                       |

A complete list of country codes can be found on the Multi-Tech Web site at: http://www.multitech.com/GlobalModem/config.

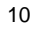

11

# **Data Communications Software**

Data communications software is designed to send and receive messages. Multi-Tech includes a data communications software with your modem. However, the modem will work with most data communications software. To install the software, insert the CD into the CD-ROM drive; click the Phone Tools icon. You will be asked to choose your language. The software automatically loads onto your PC.

#### Patents

This device is covered by one or more of the following patents: 6,031,867; 6,012,113; 6,009,082; 5,905,794; 5,864,560; 5,815,567; 5,815,503; 5,812,534; 5,809,068; 5,790,532; 5,764,628; 5,764,627; 5,754,589; D394,250; 5,724,356; 5,673,268; 5,673,257; 5,644,594; 5,628,030; 5,619,508; 5,617,423; 5,600,649; 5,592,586; 5,577,041; 5,574,725; D374,222; 5,559,793; 5,546,448; 5,546,395; 5,535,204; 5,500,859; 5,471,470; 5,463,616; 5,453,986; 5,452,289; 5,450,425; D361,764; D355,658; D355,653; D353,598; D353,144; 5,355,365; 5,309,562; 5,301,274. Other patents pending.

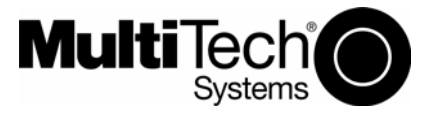

82084605L